## The Henry Beaufort School Remote Access - Instructions for Mac / iOS

Please contact remote@beaufort.hants.sch.uk if you have any issues.

## To install the VmWare Horizon Client (only needs to be done once)

Please download the relevant client software based on your device from the remote access area of the school website or from the Apple iTunes store. This is a free app.

## To remote connect to the school:

When asked for a server name please enter : remote.beaufort.hants.sch.uk

You should be asked for a username and password. Enter your school username and password.

You will be asked which desktop to connect to, there will only be one choice, select it.

A desktop will then load with your school files / applications available.

Once finished use Log Off in the Start Menu to exit the desktop

## **Certificate Untrusted Issue:**

There is an issue with the certificate being untrusted by iOS (iPod, iPad, iPhone devices).

There is a way to tell the VmWare Client to ignore untrusted certificates and we have created instructions to cover this setting on Android devices but we do not have access to an Apple device to do the same. The instructions to follow are:

- Click "Setting" of iOS device, and then scroll down to find "VMware View" in the settings.
- Click "VMware View". Find "Certificate checking mode" in the page, and click on it.
- Change the option to "Do not verify server identity certificate"